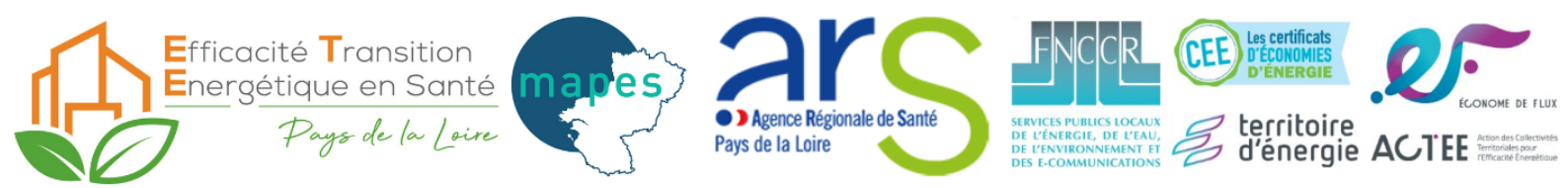

# Mise ç jour des DJU dans l'outil « Tableau de bord » (exemple : DJU La Roche sur Yon)

Dans la prochaine version ce sera automatique, en attendant celle-ci :

Mettre à jour mon tableau avec les dernières valeurs de DJU :

#### ETAPE 1 :

Ouvrir mon fichier Excel Tableau de bord :

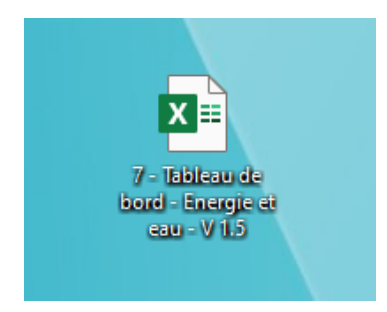

#### ETAPE 2 :

Faire un clic droit sur le titre de n'importe quel onglet en bas et cliquer sur « Afficher... » :

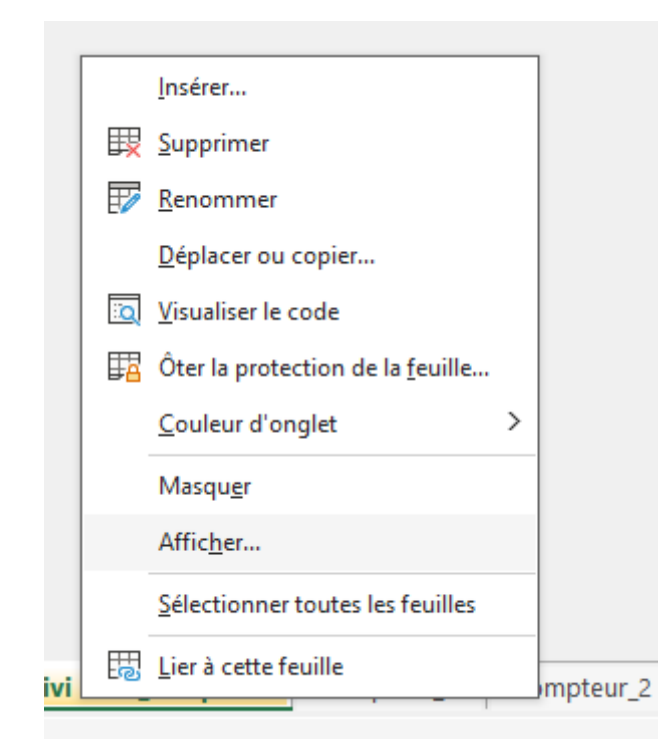

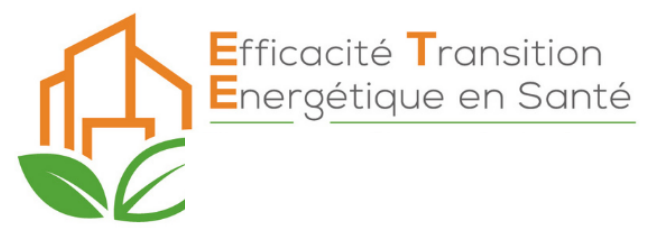

### ETAPE 3 :

Dans la petite fenêtre qui s'affiche descendre et choisir BDD\_DJU :

| Afficher                                                                                                    | ?   | ×        |
|----------------------------------------------------------------------------------------------------|-----|----------|
| Afficher une ou plusieurs feuilles :                                                                                                    |     |          |
| Ouverture<br>Controle_des_données<br>Calcul_Bilan_Energie<br>CALCUL DEET<br>Analyse_Chauffage<br>Estimation_ECS<br>Notes_Versions<br>BDD_DJU |     | <b>^</b> |
| ОК                                                                                                    | Ann | uler     |

# ETAPE 4 :

Pour les Vendéens, filtrer la colonne Station sur La Roche sur Yon

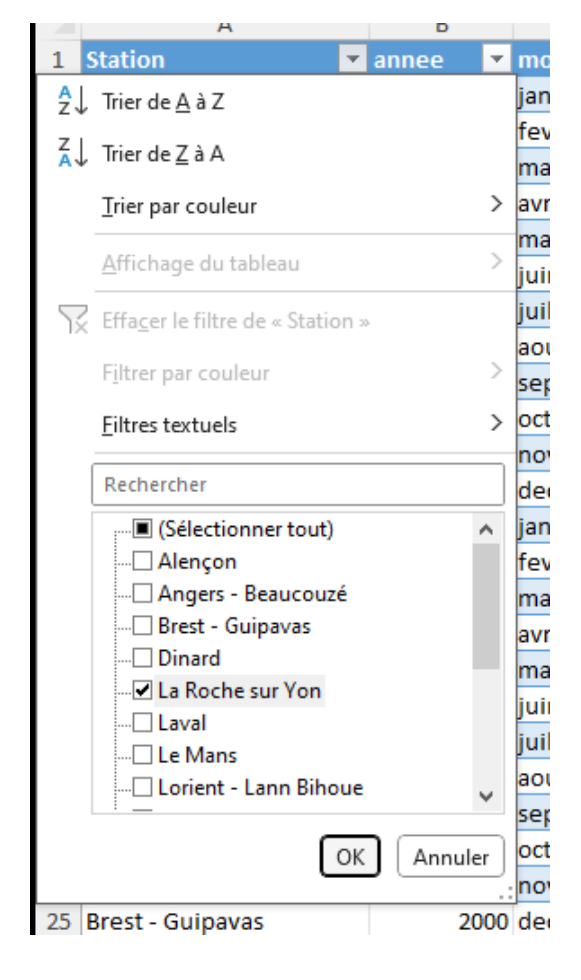

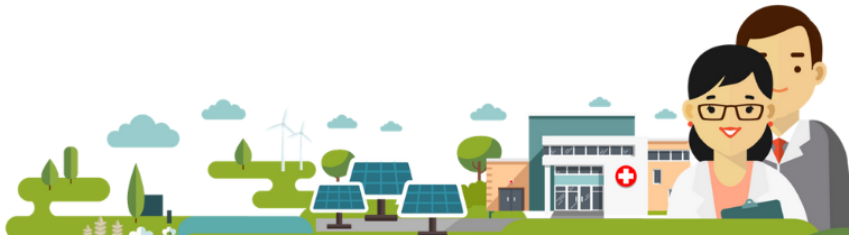

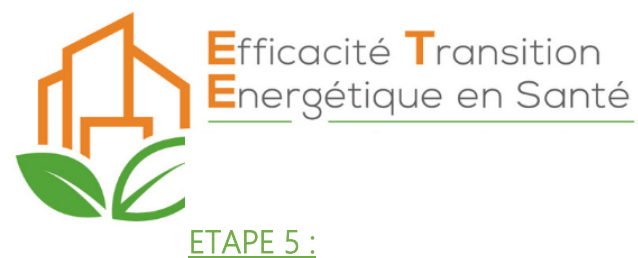

Compléter les mois manquants des colonnes Station/ année / mois / mois\_num : (Attention à respecter exactement l'écriture précédente, faites des copier-coller plutôt que de réécrire à la main)

### AVANT

| 60 La Roche sur Yon | 2023 oct  | 10 | 94,8   | 38,9  |
|---------------------|-----------|----|--------|-------|
| 61 La Roche sur Yon | 2023 nov  | 11 | 227,5  | 0     |
| 62 La Roche sur Yon | 2023 dec  | 12 | 295,5  | 0     |
| 09 La Roche sur Yon | 2024 janv | 1  | 355,25 | 0     |
| 25 La Roche sur Yon | 2024 fev  | 2  | 235,95 | 0     |
| 41 La Roche sur Yon | 2024 mars | 3  | 251,03 | 0,88  |
| 57 La Roche sur Yon | 2024 avr  | 4  | 190,81 | 5,96  |
| 73 La Roche sur Yon | 2024 mai  | 5  | 120,04 | 10,39 |
| 89 La Roche sur Yon | 2024 juin | 6  | 61,85  | 49,1  |
| 91                  |           |    |        |       |
| 92                  |           |    |        |       |
| 93                  |           |    |        |       |
| 594                 |           |    |        |       |

#### APRES :

| 62 | La Roche sur Yon | 2023 | dec  | 12 | 295,5    | 0     |  |
|----|------------------|------|------|----|----------|-------|--|
| 09 | La Roche sur Yon | 2024 | janv | 1  | . 355,25 | 0     |  |
| 25 | La Roche sur Yon | 2024 | fev  | 2  | 235,95   | 0     |  |
| 41 | La Roche sur Yon | 2024 | mars | 3  | 251,03   | 0,88  |  |
| 57 | La Roche sur Yon | 2024 | avr  | 4  | 190,81   | 5,96  |  |
| 73 | La Roche sur Yon | 2024 | mai  | 5  | 120,04   | 10,39 |  |
| 89 | La Roche sur Yon | 2024 | juin | 6  | 61,85    | 49,1  |  |
| 91 | La Roche sur Yon | 2024 | juil | 7  | 7        |       |  |
| 92 | La Roche sur Yon | 2024 | aout | 8  |          |       |  |
| 93 | La Roche sur Yon | 2024 | sept | 9  |          |       |  |
| 94 | La Roche sur Yon | 2024 | oct  | 10 |          |       |  |
| 95 | La Roche sur Yon | 2024 | nov  | 11 |          |       |  |
| 96 | La Roche sur Yon | 2024 | dec  | 12 |          |       |  |
| 97 |                  |      |      |    |          |       |  |
| 98 |                  |      |      |    |          |       |  |

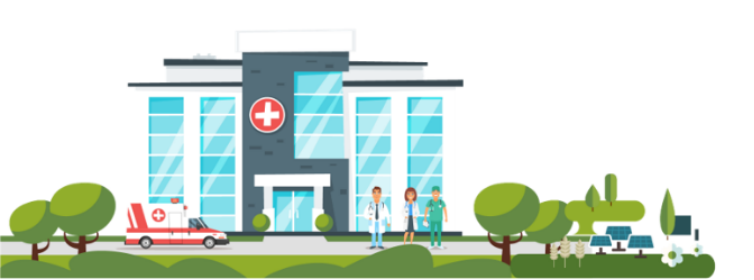

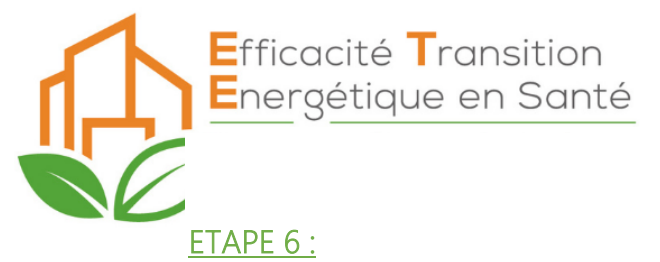

Récupérez les valeurs DJU (chauffagistes) et DJU (climaticien) sur info climat :

| Resherohe.Q              |                     |                     |                     | Temps réel                                                                                               | Prévision Clim                                                                                         | natologie PÉda       | agogie Commun       | auté Associatio | n Forums      |                             |                                           |              | 🜔 connexion -      |
|--------------------------|---------------------|---------------------|---------------------|----------------------------------------------------------------------------------------------------|----------------------------------------------------------------------------------------------------|----------------------|---------------------|-----------------|---------------|-----------------------------|-------------------------------------------|--------------|--------------------|
|                          |                     |                     |                     |                                                                                                    | Athis Mon<br>1400, 5274<br>1 10199-5<br>Junh (rol. 18)                                                 |                      |                     | Real Bar        |               |                             |                                           |              |                    |
| Surverse stel Graphiou   | ATTENTION A L       | ANNEE CHOIS         | SIE                 | Clim<br>Mouilleron-le<br>Adual 77 m<br>Control 4072<br>Debut de anthres<br>Type te action<br>Reperidarie | natologie de l'anné<br>e-Captif<br>des<br>altes<br>no 11 4470<br>escal Santi<br>correntes<br>correntes | • 2024 • 1           | Mouilleron-le-Capti | f (85) W ID     |               | ATTEM<br>PREN<br>LES VALEUI | ITION A NE PA<br>DRE MARSEI<br>RS SONT LA | AS<br>LLE    |                    |
| « Climatologie glo       | bale « Année 2023   |                     |                     |                                                                                                    | Valer                                                                                                  | irs dimatologiques   | Occurences de phé   | inomènes Jour   | par jour      |                             |                                           |              | Année 2025 »       |
|                          | <u>Jany</u><br>2024 | <u>fev</u><br>2024  | 2024                | <u>311.</u><br>2024                                                                                      | <u>mai</u><br>2024                                                                                     | 8 <u>010</u><br>2024 | <u>Jull</u><br>2024 | acis<br>2024    | 2024          | <u>oct.</u><br>2024         | <u>80%</u><br>2024                        | dec.<br>2024 | Année<br>complète  |
| Tempé, masi<br>extrême   | 14,6                | 17.0                | 21,4                | 25,8<br>1413                                                                                             | 28,5                                                                                                   | 32,4                 | 36,7<br>1 20        | 26,1            | 24,9<br>× 21  | 21.7                        | 10,9                                      | 15.7         | 36,1<br>000000     |
| Tempé masi               | 9,6                 | 12,4                | 14.0                | 16,8                                                                                                    | 18,7                                                                                                   | 22,9                 | 25,4                | 25,3            | 19,8          | 17,6                        | 13,9                                      | 10,4         | 17,3               |
| Tempé moy<br>moyennes    | 6,6                 | 9,7                 | 10,0                | 12,0                                                                                                    | 15,0                                                                                                   | 18,1                 | 20,3                | 20,1            | 15,8          | 14,3                        | 10,7                                      | 7,4          | 13,3               |
| Tempé, mini<br>movennes  | 3,5                 | 7,0                 | 6,0                 | 7,2                                                                                                    | 11,3                                                                                                   | 13,4                 | 15,2                | 14,8            | 11,8          | 10,9                        |                                           | 4,5          | 9,4                |
| Tempi, mini<br>extrême   | -5.5<br>***         | 1,0<br>+21          | -0,8<br>× 1         | 2.4                                                                                                    | 6.7<br>0.3                                                                                             | 7,9<br>+12           | 9.6                 | 8.9<br>1120     | 6,6<br>10     | 4,8<br>= 1                  | 21                                        | -1,4<br>010  | -4,6<br>1010/001   |
|                          |                     |                     |                     |                                                                                                    |                                                                                                    |                      |                     |                 |               |                             |                                           |              |                    |
| Tempé, maxi<br>minimule  | -0.2                | 9,0                 | 9,0                 | 13,3                                                                                                    | 12.8                                                                                                   | 17.7                 | 20,8                | 21.2<br>b 30    | 16.2<br>h 21  | 13,6                        | 84                                        | 4.4<br>111   | -0,2<br>E0000      |
| Tempi, mini<br>maximale  | 12.7<br>11.14       | 11.9<br>+11         | 12.2<br>k (1)       | 15.7<br>st                                                                                               | 20,5<br> s 6                                                                                           | 29,1<br>4.0          | 22,8<br>14 30       | 20,1<br>10.0    | 15,2          | 16,7                        | 13.3<br>14.00                             | 9.6<br>111   | 29,1<br>65366      |
| DJU<br>(chaufaciste)     | 353.4               | 240.5               | 250.1               | 188.4                                                                                                    | 108.5                                                                                                  | 53                   | 26                  | 28.5            | 82.4          | 122.5                       | 220.4                                     | 328.7        | 2000.4<br>Moy: 167 |
| DJU<br>(climaticien)     |                     |                     | 1                   | 6.6                                                                                                    | 15                                                                                                    | 56.8                 | 97.5                | 93              | 16.1          | 5.9                         | 0.2                                       |              | 292.1<br>Moy: 32   |
|                          |                     |                     |                     |                                                                                                    |                                                                                                    |                      |                     |                 |               |                             |                                           |              |                    |
|                          | 120V.<br>2024       | <u>1ev.</u><br>2024 | <u>mars</u><br>2024 | 2024                                                                                                    | 2024                                                                                                   | 2024                 | 2024                | apú8<br>2024    | 2024          | <u>oct.</u><br>2024         | 2024                                      | dec.<br>2924 | Année<br>complète  |
| Cumul<br>Présips         | 8,00                | 163,8               | 95,8                | 71,0                                                                                                    | 132,4                                                                                                  | 77,4                 | 30,0                | 68,4            | 142,0         | 145,8                       | 79,4                                      | 60,8         | 1157,6             |
| Max en 24h<br>de précips | 30_4                | 42,0<br>021         | 11,2                | 12,0<br>                                                                                                 | 41,8<br>9 22                                                                                           | 27,0<br>•.0          | 12,8                | 22,6<br>0.70    | 38,4<br>10 21 | 31,6                        | 21.4                                      | 16,8         | 42,0<br>823828     |
| Max en 5j<br>de précips  | 54,0                | 100,2               | 27,6                | 30,8                                                                                                    | 65,4                                                                                                   | 41,4                 | 21,6                | 41,4            | 75,0          | 73,0                        | 39,0                                      | 31,4         | 100.2              |

# Climatologie de l'année 2024 à Mouilleron-le-Captif - Infoclimat

# ETAPE 7 :

Recopier ces valeurs dans l'onglet BDD\_DJU du tableau de bord :

| / La Roche sur Yon  | 2024 avr  | 4  | 190,81 | 5,96  |
|---------------------|-----------|----|--------|-------|
| 73 La Roche sur Yon | 2024 mai  | 5  | 120,04 | 10,39 |
| 39 La Roche sur Yon | 2024 juin | 6  | 61,85  | 49,1  |
| 1 La Roche sur Yon  | 2024 juil | 7  | 26     | 97,5  |
| 2 La Roche sur Yon  | 2024 aout | 8  | 28,5   | 93    |
| 3 La Roche sur Yon  | 2024 sept | 9  | 82,4   | 16,1  |
| 4 La Roche sur Yon  | 2024 oct  | 10 | 122,5  | 5,9   |
| 5 La Roche sur Yon  | 2024 nov  | 11 | 220,4  | 0,2   |
| 6 La Roche sur Yon  | 2024 dec  | 12 | 328,7  |       |
| 17                  |           |    |        |       |

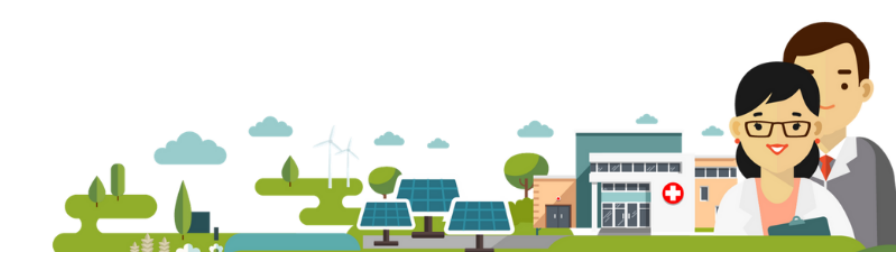

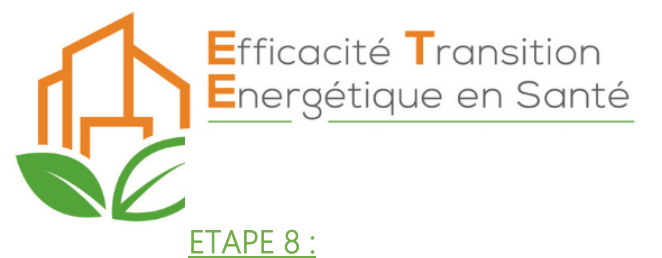

Enlevez le filtre « La Roche Sur Yon » de la colonne « Station » = sélectionner tout :

|        | Station                                | 🖵 a  | nnee  | -  | ] m |
|--------|----------------------------------------|------|-------|----|-----|
| ₽↓     | Trier de <u>A</u> à Z                  |      |       |    | ma  |
| z      | Trier de 7 à A                         |      |       |    | av  |
| A↓     |                                        |      |       |    | ma  |
|        | <u>T</u> rier par couleur              |      |       | >  | jui |
|        | Affichage du tableau                   |      |       | >  | jui |
|        | Amenage da tablead                     |      |       |    | ao  |
| $\sim$ | Effa <u>c</u> er le filtre de « Statio | n »  |       |    | se  |
|        | Filtrer par couleur                    |      |       | >  | oc  |
|        | rinter par coulear                     |      |       |    | no  |
|        | <u>F</u> iltres textuels               |      |       | >  | de  |
|        |                                        |      |       | -  | jar |
|        | Rechercher                             |      |       |    | fe  |
| $\leq$ | <ul> <li>Sélectionner tout)</li> </ul> |      |       | ^  | ma  |
|        |                                        |      |       |    | av  |
|        | Angers - Beaucouz                      | é    |       |    | ma  |
|        | Brest - Guipavas                       |      |       |    | jui |
|        | Uinard                                 |      |       |    | jui |
|        |                                        |      |       |    | ао  |
|        |                                        |      |       |    | se  |
|        | Lorient - Lann Biho                    | ue   |       |    | oc  |
|        | <u> </u>                               |      |       | ·  | no  |
|        |                                        | эк 🛛 | Annul | er | de  |
| 4500   |                                        |      |       | .: |     |

### ETAPE 9 :

Remontez tout en haut de l'onglet BDD\_DJU et dé zoomez la feuille pour voir les 3 tableaux à droite :

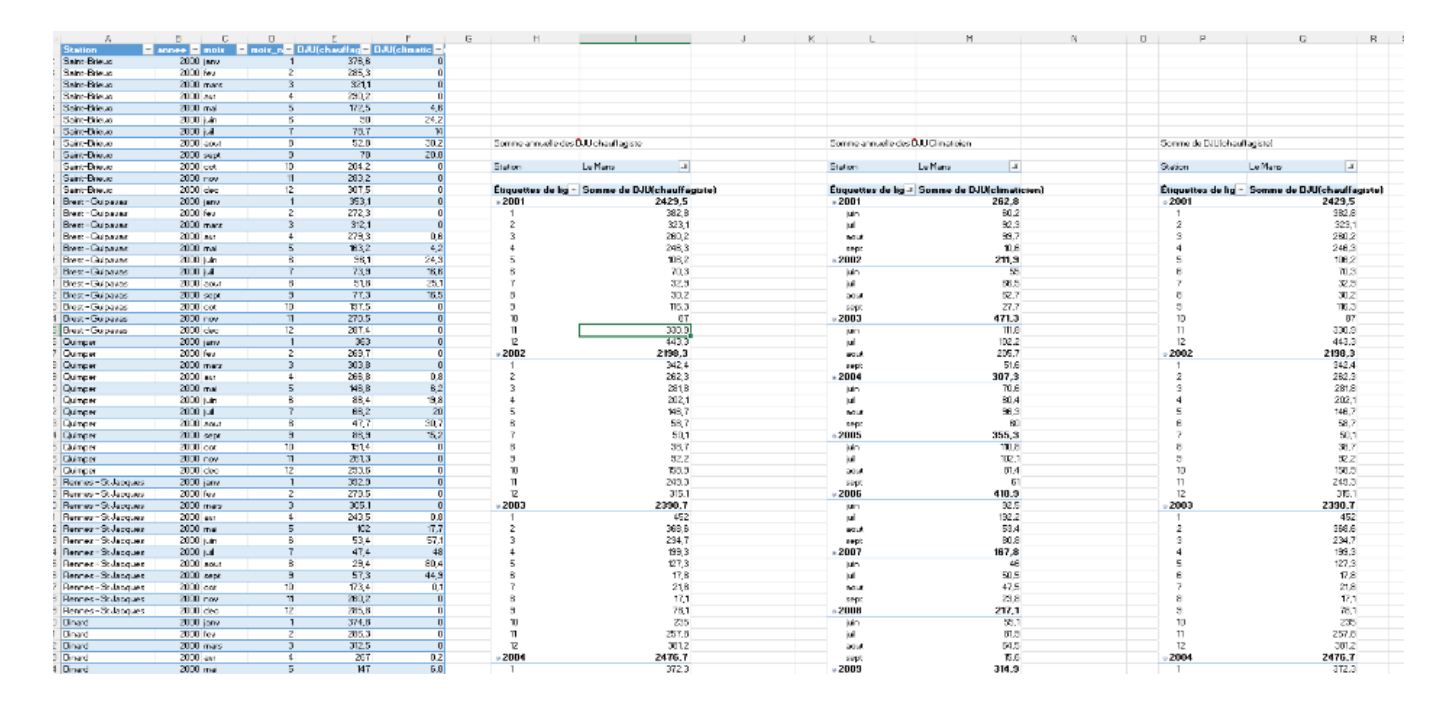

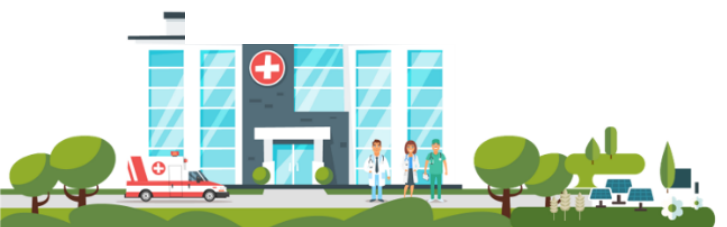

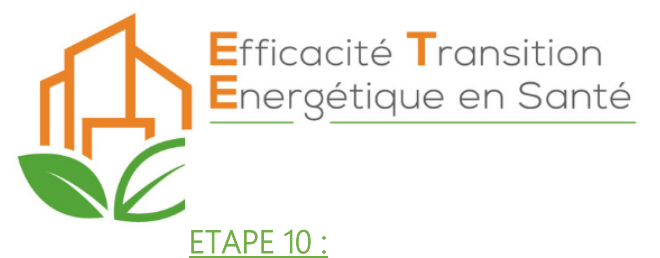

Sur le premier tableau, faites un clic droit n'importe où et cliquez sur « Actualiser » :

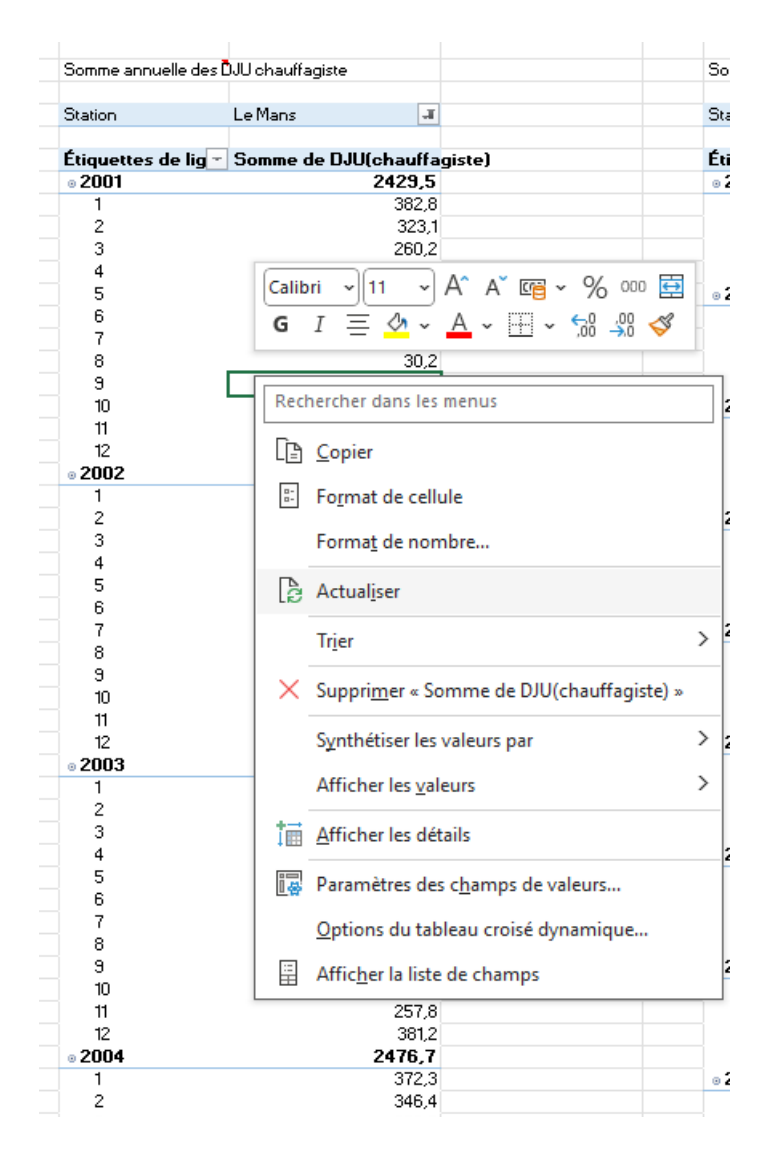

# ETAPE 11 :

Répéter l'étape 10 sur les deux autres tableaux...

# ETAPE 12 :

Félicitez-vous car vous avez terminé !

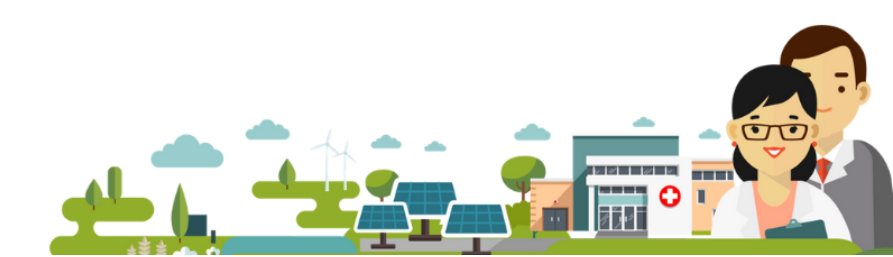